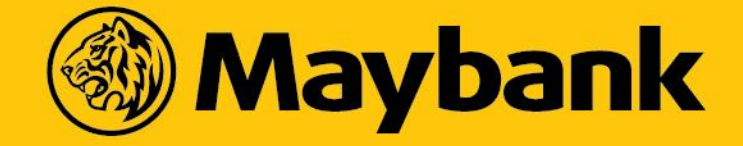

# Get your ASNB Unit Holder Number

<u>Maybank2u website</u>

myASNB website

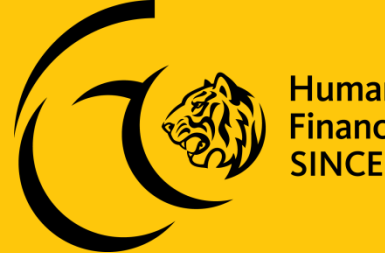

Humanising Financial Services SINCE 1960

### Maybank2u Website Step 1: Login to your M2U account

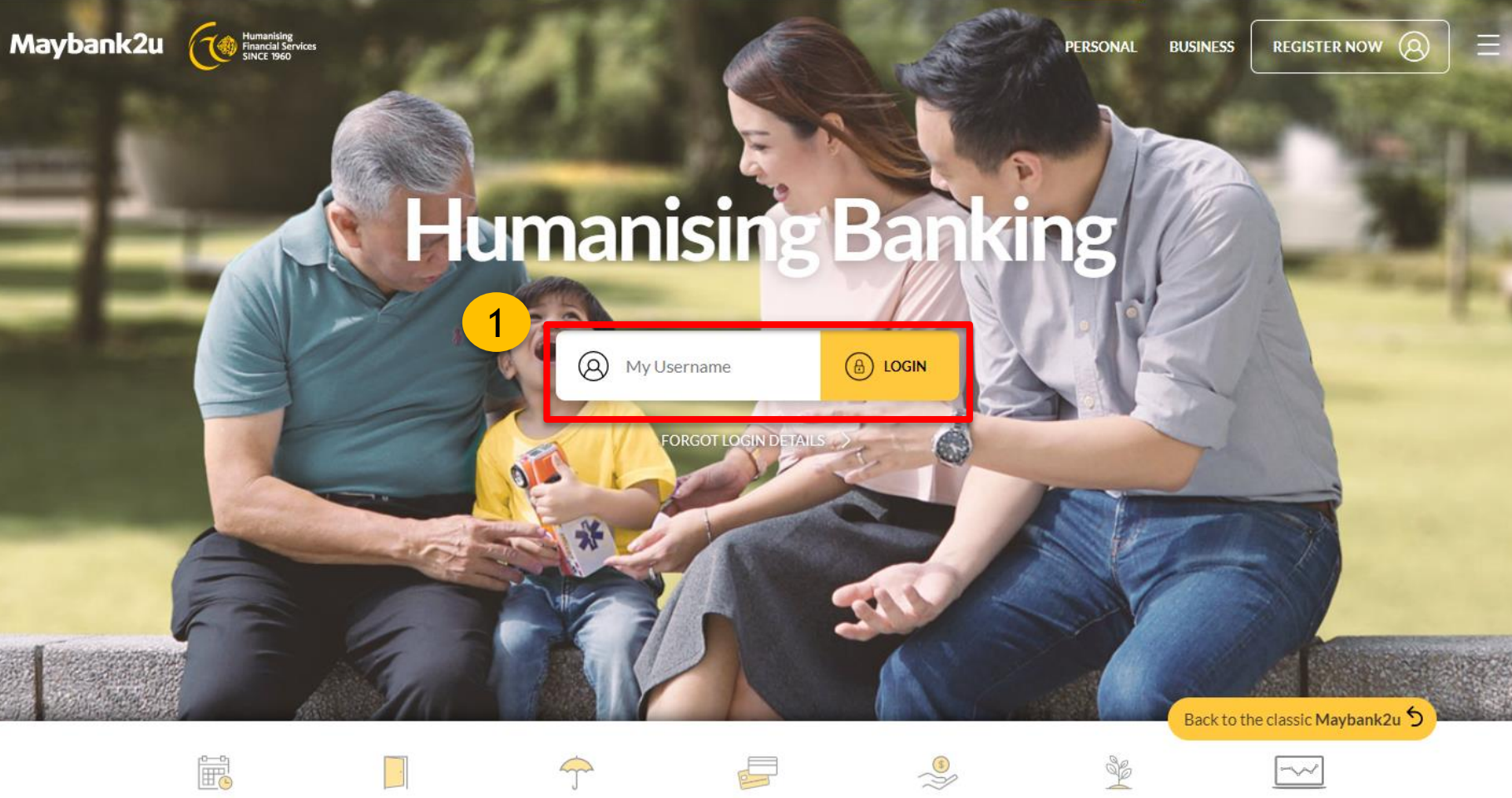

M2U Planner

Open Account

Insurance

Maybank Cards

Get a Loan

Grow Wealth

Humanising Financial Services SINCE 1960

Maybank

Trade Online

# Maybank2u website Step 2: Click on 'Wealth' tab

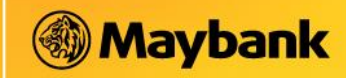

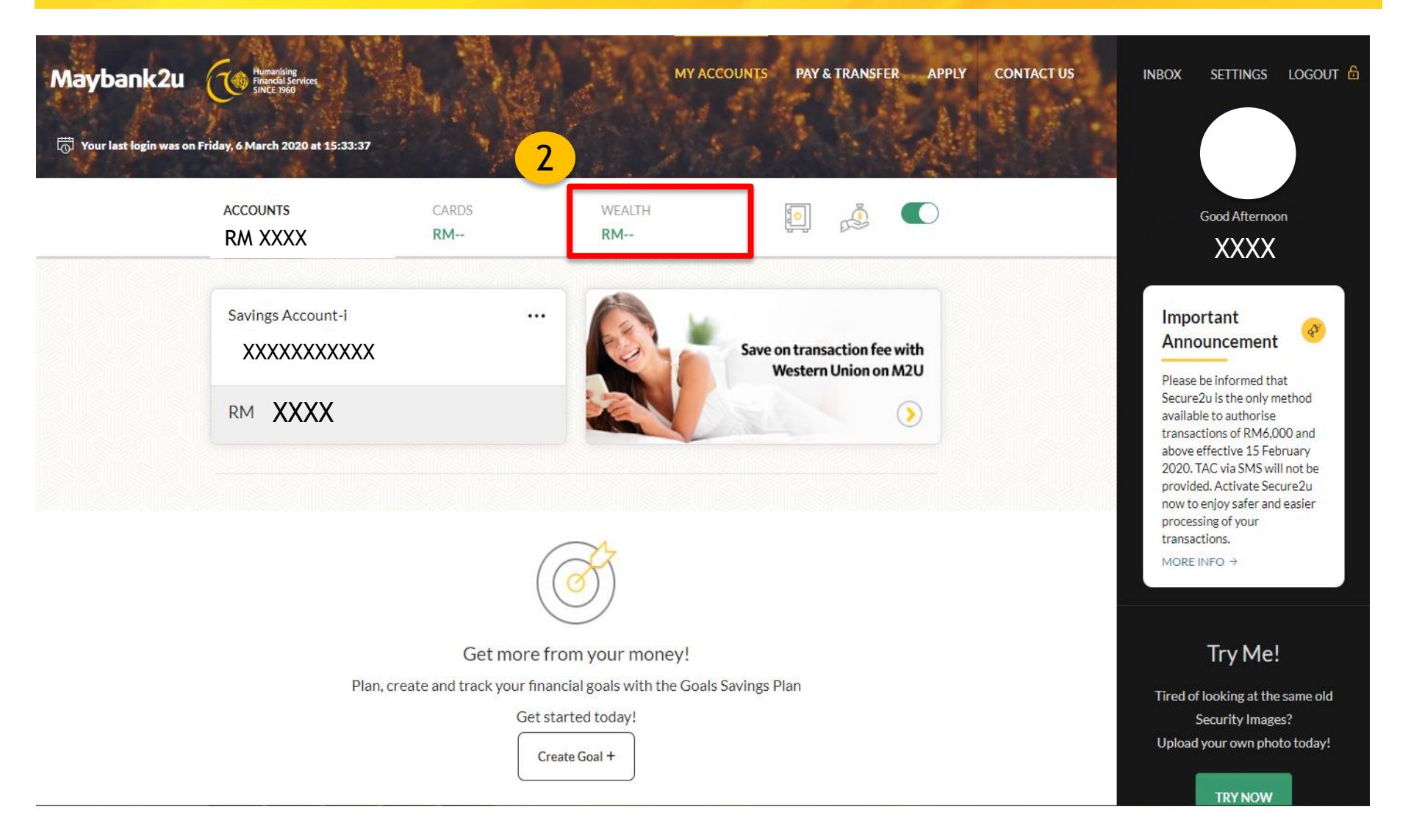

# Maybank2u website Step 3: Click on 'ASNB Amanah Saham Nasional Berhad'

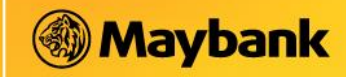

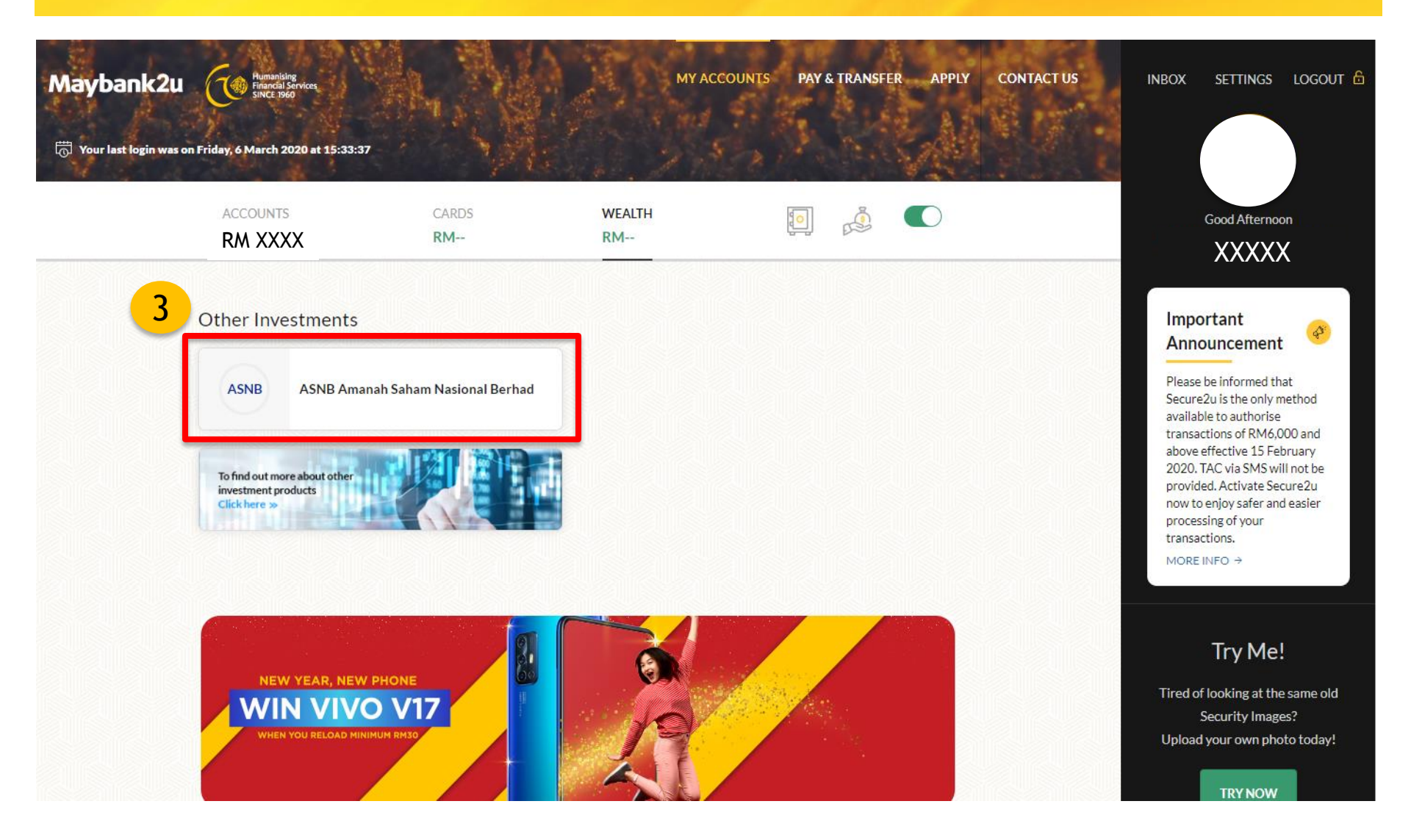

# Maybank2u website Step 4: Screenshot this page for upload into your application

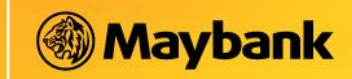

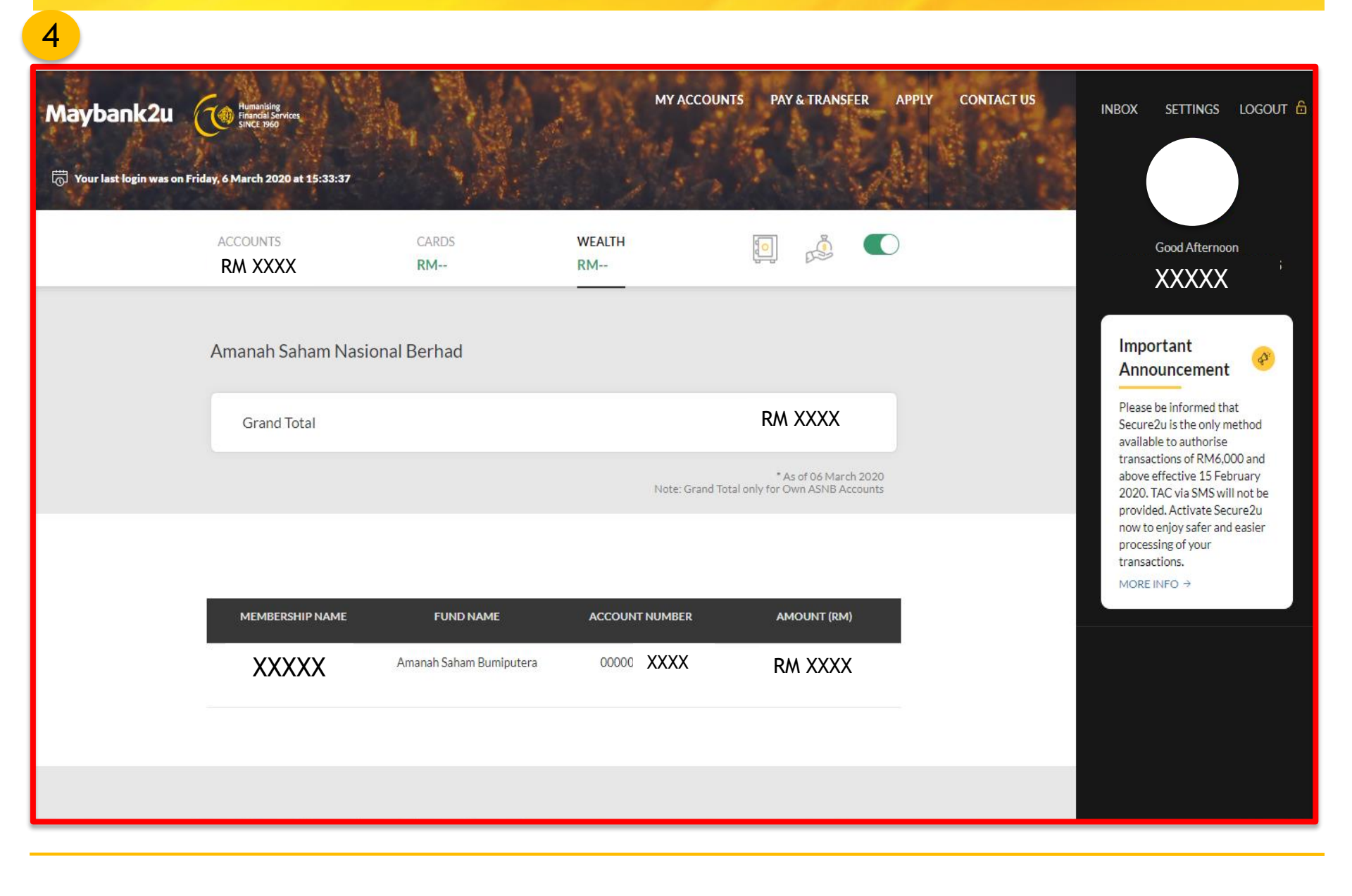

# myASNB website Step 1: Login to your myASNB account

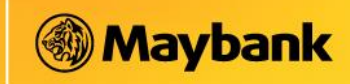

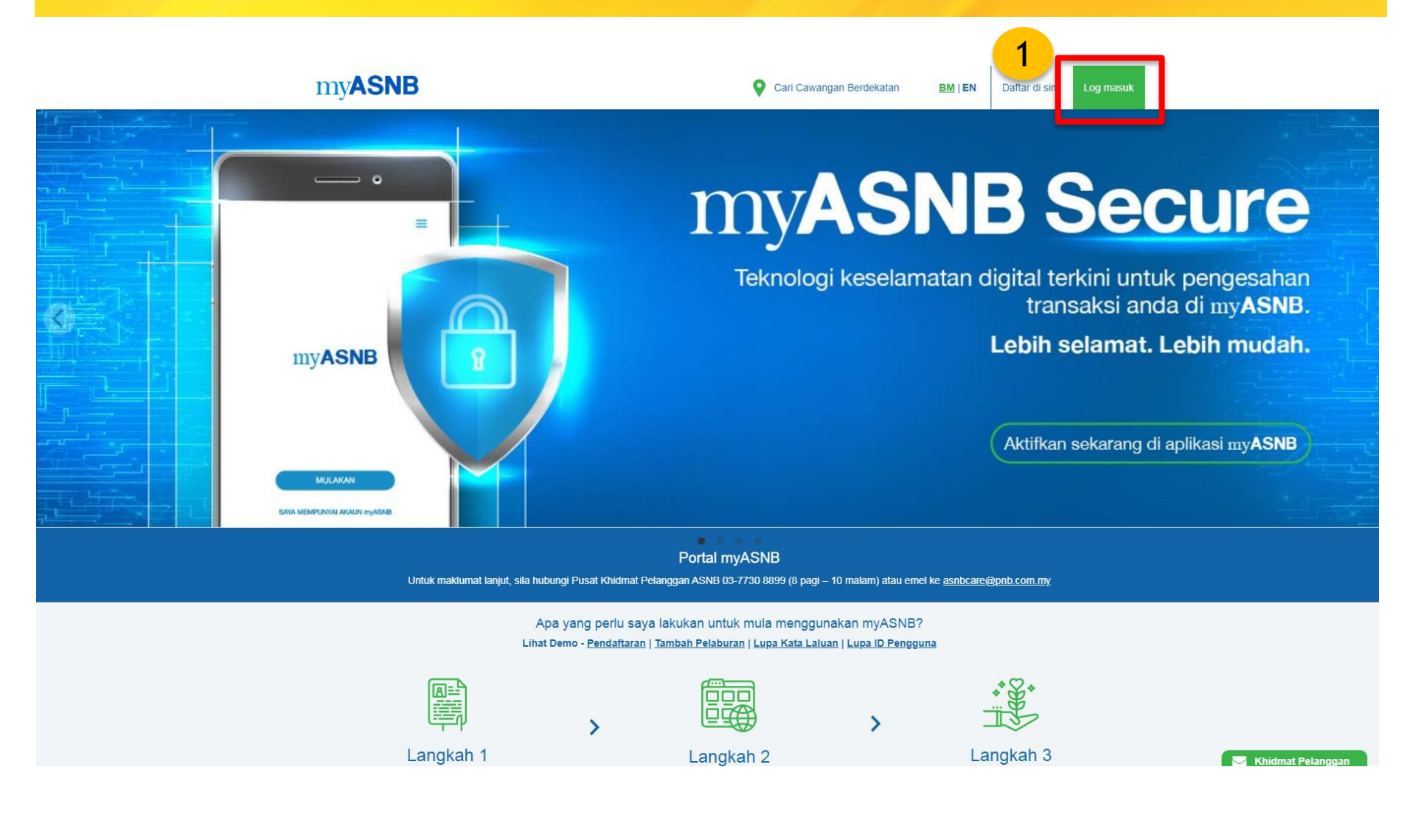

#### myASNB website Step 2: Click on 'Maklumat Peribadi' tab

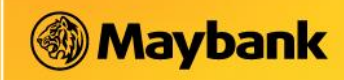

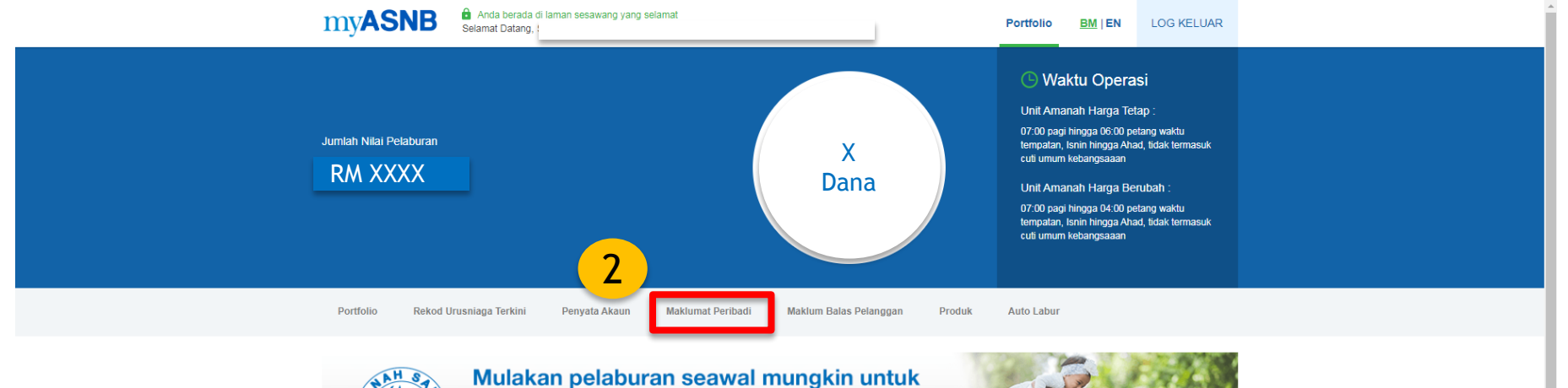

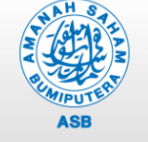

#### Mulakan pelaburan seawal mungkin untuk tabungan pendidikan anak anda Kini anda boleh melabur ASB sehingga RM200,000 untuk

Anni anda bolen melabur ASB seningga RM200,000 untuk anak bawah 18 tahun | Usia boleh mula melabur: Seawal kelahiran

(Setiap pendaftaran sila bawa sijil kelahiran yang asal)

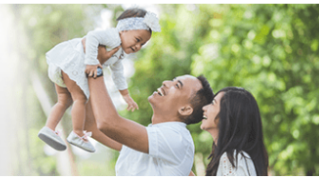

Jana kod rujukan dan gunakan ia di kempen ASNB akan datang (sekiranya ada)

Menjana Kod Rujukan

Prestasi Produk Unit Amanah ASNB

Prestasi tabung hanyalah untuk rujukan sahaja dan bukanlah petunjuk kepada prestasi masa depan setiap tabung

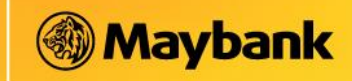

3

| Kembali     Maklumat Periba | di Kata Laluan Soalan Keselamatan myASNB Secure                 |  |
|-----------------------------|-----------------------------------------------------------------|--|
| Maklumat Peribadi           | Nama Penuh : XXXXX Edit Profil ID Pemegang Unit : 00000 XXXXXXX |  |
| Alamat Surat-menyurat       |                                                                 |  |
| O Pekerjaan                 |                                                                 |  |
| OMaklumat Akaun Bank        |                                                                 |  |
| O Maklumat Untuk Dihubur    | ngi                                                             |  |